## 在应用市场搜超星学习通

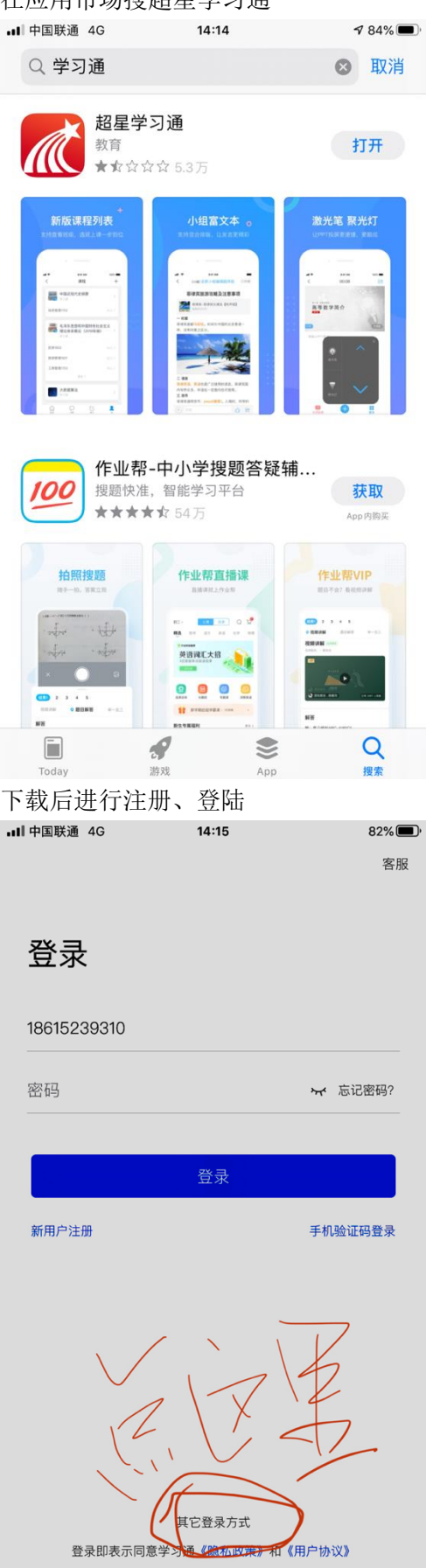

| 点    | 最下边的其他到 | <b>登陆方式</b> |     |   |
|------|---------|-------------|-----|---|
| at l | 中国联通 4G | 14:15       | 82% | , |
| <    |         |             | 客服  |   |
|      |         |             |     |   |
|      | 机构登录    |             |     |   |
|      | 们的显水    |             |     |   |
|      | 学校/单位   |             |     |   |
|      |         |             |     |   |
|      | 学号/工号   |             |     |   |
|      |         |             |     |   |
|      | 密码      |             |     |   |
|      |         |             |     |   |
|      |         |             |     |   |
|      |         | 登录          |     |   |
|      |         |             |     |   |

输入学校名称、借阅证号和密码(学校一般为一卡通号账号和密码)登陆,然后进行手机验证,就可以登陆了

| •■□中国联通 4G              | 14:21<br>苦衷 v                  | 79%                |
|-------------------------|--------------------------------|--------------------|
|                         | 目贝 🎽                           | 邀请码                |
|                         | Q 找资料                          | 11-13              |
| •                       | -                              | 邀请码                |
| 课程                      | 学习资料                           | 微应用                |
| 最近使用                    |                                | >                  |
| <b>卫生经济</b><br>东北师范大    | <b>学</b>                       | (+常用)              |
| (德)格林定话:<br>(德)格林兄弟     | 全集 : 插图本<br><sup>弟</sup>       | +常用                |
| 有声绘本 豆怀丽整编              | 故事合集                           | (+常用)              |
| 推荐                      |                                |                    |
| 学习通                     | 夏产品体验。<br>「「有机会获得随机礼<br>「点击参与」 | 大 <i>调查</i>        |
| 初日立化草油                  | 00八钟教你兴士拜                      |                    |
|                         |                                | 8                  |
| <sup>■页</sup><br>登陆后,首可 | <sup>澜息 笔记</sup><br>瓦右上角点击验    | <sup>我</sup><br>证码 |
| •■ 中国联通 4G              | 14:16                          | 82%                |
| <                       | 邀请妈                            |                    |
| -                       |                                |                    |
| wfyxy                   |                                | Ø                  |
| ,                       |                                |                    |
|                         | 确定                             |                    |
|                         |                                |                    |
|                         |                                |                    |
|                         |                                |                    |
|                         |                                |                    |
|                         |                                |                    |
| q w e                   | r t y u                        | i o p              |
| a s d                   | f g h                          | j k l              |
| ☆ z x                   | c v b i                        | n m 🗵              |
| 123                     | space                          | done               |
|                         |                                |                    |

输入学校名字简称,进入图书馆首页

| ••• 中国联通 | 4G | 14:1       | 5                                      | 82% 🔳        |
|----------|----|------------|----------------------------------------|--------------|
| Ŀ        |    | 潍坊医学       | ◎院 ∨                                   | 「」」<br>遺请码   |
|          | 5  | Q 搜        | 索                                      |              |
|          |    | Д,<br>2019 | <b>读不</b>                              | 9.04,30      |
| 1000     | 炉  |            | )<br>)<br>法<br>步                       | <u>ن</u> لية |
|          |    |            |                                        |              |
| 报纸       |    | 期刊         | 图书                                     | 超星视频         |
| 专题       | 图书 | 期刊         | 讲座                                     |              |
|          |    | ○ 正在カ      | 吅载中…                                   |              |
|          |    |            |                                        |              |
| 合直页      |    | () 消息      | 11111111111111111111111111111111111111 | <sub>ع</sub> |

搜索框输入关键词,就可以搜索到所需要的各种资源,包括关键词解读,数据分析,和关键词相关的专题、电子书、视频、期刊、论文等等各种资源应有尽有

■■ 中国联通 4G •■II 中国联通 4G 76% 14:28 76% 14:28 く 🔍 卫生经济学 く ① 卫生经济学 R R 学术视频 Ŧ 词条:卫生经济学 Ŧ 卫生经济学 health economics。研究卫生服务、人民健康 🖉 卫生经济学 与社会经济发展之间的相互制约关系、卫生领域内的经济关 主讲人: 俞卫 集数: 42 系和经济资源的合理使用,以揭示卫生领域内经济规律发... 家畜环境卫生学 更多 主讲人: 颜培实 集数: 94 基础口译 学术趋势 Ŧ 主讲人: 和静 集数: 50 🗟 3 个相关结果 更多 Ŧ 电子书 <u>型维</u> <u>最新</u> 卫生经济学 黄晓光,周绿林,王悦主编 2006 1999 2001 2003 2005 2007 2009 2011 2013 2015 2017 2019 详情 **M** 安金波,黄龙生主编 1995 专题 Ŧ 🐢 中国卫生经济学 卫生放外学 卫生经济学 何鸿明等编 1987 ⊃**"∥**" \_\_\_ 卫生经济学

| •■□中国联通                                                 | 4G                                                                                                    | 14:29                                                                                                    | 76% 🔳                                                                                                    |
|---------------------------------------------------------|----------------------------------------------------------------------------------------------------|----------------------------------------------------------------------------------------------------|----------------------------------------------------------------------------------------------------|
| < Q                                                     | 卫生经济学                                                                                                    |                                                                                                    | R                                                                                                    |
| Ed Sapa .                                               | 广阳大结未                                                                                                    |                                                                                                    | 史多                                                                                                    |
|                                                         |                                                                                                    |                                                                                                    |                                                                                                    |
| 期刊文章                                                    | 3                                                                                                    |                                                                                                    | Ŧ                                                                                                    |
| 田生经济                                                    | 学实验教学                                                                                                    |                                                                                                    |                                                                                                    |
| 段光锋, 引                                                  | <b>子 天 迎 软 子</b><br>摩阳,顾仁萍,马玉                                                                                                    | 琴,李婷《解放军医院                                                                                                    | 管理杂志                                                                                                    |
|                                                         | 大卫生化这些土                                                                                                    | 为今日四本                                                                                                    |                                                                                                    |
| DEA万法<br>文/侯 颖 (                                        | (大东方) 2019 第6                                                                                                    | 的应用研究<br>5期                                                                                                    |                                                                                                    |
|                                                         |                                                                                                    |                                                                                                    |                                                                                                    |
| 《卫生经<br>赵浴光 如                                           | ·济字》课程开展。<br>*业祥 陈明琪 韩                                                                                                    | <b>案例教字的应用分析</b><br>云峰 谢志平《继续医》                                                                                                    | 兰教育》                                                                                                    |
| ALTHINGS M                                              | Unite 113 12000000000000000000000000000000000                                                                                                    |                                                                                                    |                                                                                                    |
| 🗟 3743 -                                                | 个相关结果                                                                                                    |                                                                                                    | 更多                                                                                                    |
|                                                         |                                                                                                    |                                                                                                    |                                                                                                    |
| 外文期刊                                                    | IJ                                                                                                    |                                                                                                    | Ŧ                                                                                                    |
|                                                         |                                                                                                    |                                                                                                    |                                                                                                    |
| Icks A. (Ir                                             | <b>conomics</b><br>nstitut für Versora                                                                                                    | unasforschuna und Ge                                                                                                    | sundheit                                                                                                 |
|                                                         |                                                                                                    |                                                                                                    |                                                                                                    |
| Health E                                                | conomic Analys                                                                                                    | is in Glaucoma.                                                                                                    | 2. Sup Opt                                                                                               |
|                                                         | k,Jesse Gale,Sillio                                                                                                    | TE SKalicky (Dentiey)                                                                                                    | asue opt                                                                                                 |
| The heal                                                | th and economi                                                                                                    | c burden of podoco                                                                                                    | oni                                                                                                    |
| Kebede D                                                | eribe;Nebiyu Negu                                                                                                    | issu;Melanie J Newpor                                                                                                    | t;Gail Dav                                                                                               |
| <b>-</b> 97332                                          | 个相关结果                                                                                                    |                                                                                                    | 更多                                                                                                    |
|                                                         |                                                                                                    |                                                                                                    |                                                                                                    |
|                                                         |                                                                                                    |                                                                                                    |                                                                                                    |
| •∎□□中国联通                                                | 4G                                                                                                    | 14:29                                                                                                    | 76% 🔳,                                                                                                   |
| •III 中国联通<br>く 〇                                        | <b>4G</b><br>卫生经济学                                                                                                    | 14:29                                                                                                    | 76% 🗩                                                                                                    |
| •III 中国联通<br>く Q<br>長 97332                             | 4G<br>卫生经济学<br>个相关结果                                                                                                    | 14:29                                                                                                    | 76% (回)<br>更多                                                                                            |
| ••II 中国联通<br>く Q<br>Ed 97332                            | 4G<br>卫生经济学<br>个相关结果                                                                                                    | 14:29                                                                                                    | 76% 回,<br>更多                                                                                             |
| <ul> <li>・・・・・・・・・・・・・・・・・・・・・・・・・・・・・・・・・・・・</li></ul> | <b>4G</b><br>卫生经济学<br>个相关结果                                                                                                    | 14:29                                                                                                    | 76% (回)<br>()<br>()<br>()<br>()<br>()<br>()<br>()<br>()<br>()<br>()<br>()<br>()<br>()                    |
| <ul> <li>・・・・・・・・・・・・・・・・・・・・・・・・・・・・・・・・・・・・</li></ul> | <b>4G</b><br>卫生经济学<br>个相关结果<br>(<br>(<br>(<br>(<br>(<br>(<br>(<br>(<br>(<br>(<br>(<br>(<br>(<br>(<br>(<br>(<br>(<br>(<br>(                                                                                                    | 14:29<br>約 <u>11</u> <b>4 经</b> 这一个                                                                                                    | 76% <b>回</b><br>定<br>更多                                                                                  |
| <ul> <li>・・・・・・・・・・・・・・・・・・・・・・・・・・・・・・・・・・・・</li></ul> | 4G<br>卫生经济学<br>个相关结果<br>C<br>征产前诊断策略I<br>大学 2005 导师:                                                                                                    | 14:29<br>的卫生经济学评价<br><sub>陈洁</sub>                                                                                                    | 76% (回)<br>)<br>更多<br>ī                                                                                  |
| ・・・・・・・・・・・・・・・・・・・・・・・・・・・・・・・・・・・・                    | 4G<br>卫生经济学<br>个相关结果<br>(<br>(<br>(<br>(<br>(<br>)<br>(<br>)<br>(<br>)<br>(<br>)<br>(<br>)<br>(<br>)<br>(<br>)<br>(                                                                                                    | 14:29<br>的卫生经济学评价<br><sup>陈洁</sup>                                                                                                    | 76%<br>定<br>更多<br>下                                                                                      |
| <ul> <li>・・・・・・・・・・・・・・・・・・・・・・・・・・・・・・・・・・・・</li></ul> | 4G<br>卫生经济学<br>个相关结果<br>征产前诊断策略码<br>大学 2005 导师:  <br>造影联合腹腔镜,                                                                                                    | 14:29<br>的 <u>卫生经济</u> 学评价<br>陈洁<br>超声诊断胆道结石的J<br>: 毛正中,张圣道,魏                                                                                                    | 76%<br>定<br>更多<br>下<br>临…                                                                                |
| <ul> <li>・・・・・・・・・・・・・・・・・・・・・・・・・・・・・・・・・・・・</li></ul> | 4G<br>卫生经济学<br>个相关结果<br>在产前诊断策略I<br>大学 2005 导师:  <br>造影联合腹腔镜<br>   大学 2002 导师                                                                                                    | 14:29<br>的卫生经济学评价<br>陈洁<br>超声诊断胆道结石的[<br>: 毛正中,张圣道,魏                                                                                                    | 76%<br>定<br>更多<br>下<br>临                                                                                 |
| <ul> <li>・・・・・・・・・・・・・・・・・・・・・・・・・・・・・・・・・・・・</li></ul> | 4G<br>卫生经济学<br>个相关结果<br>在产前诊断策略<br>大学 2005 导师:  <br>造影联合腹腔镜,<br>   大学 2002 导师<br>粘合剂预防乳腺;                                                                                                    | 14:29<br>約 <u>卫生经济</u> 学评价<br>陈洁<br>超声诊断胆道结石的!<br>:毛正中,张圣道,魏<br>嘉术后淋巴瘦的卫生:<br>:毛正中, 栾宏为,魏                                                                             | 76%<br>更多<br>正                                                                                           |
| <ul> <li>・・・・・・・・・・・・・・・・・・・・・・・・・・・・・・・・・・・・</li></ul> | 46<br>卫生经济学<br>个相关结果<br>在产前诊断策略<br>大学 2005 导师:  <br>造影联合腹腔镜<br>   大学 2002 导师<br>粘合剂预防乳腺:                                                                                                    | 14:29<br>的卫生经济学评价<br>陈洁<br>超声诊断胆道结石的J<br>: 毛正中,张圣道,魏<br>鹵术后淋巴瘘的卫生<br>: 毛正中,李宏为,魏                                                                                      | 76%<br>更多<br>更多<br>低                                                                                     |
| ・・・・・・・・・・・・・・・・・・・・・・・・・・・・・・・・・・・・                    | 4G<br>卫生经济学<br>个相关结果<br>不相关结果<br>在产前诊断策略相<br>大学 2005 导师:  <br>[<br>达影联合腹腔镜]<br>  1大学 2002 导师<br>粘合剂预防乳腺:<br>  1大学 2002 导师                                                                                                    | 14:29<br>的卫生经济学评价<br>陈洁<br>超声诊断胆道结石的[<br>: 毛正中,张圣道,魏<br>窗术后淋巴瘦的卫生;<br>: 毛正中,李宏为,魏                                                                                     | 76%<br>更多<br>更多<br>低<br>经<br>更多                                                                          |
| <ul> <li>・・・・・・・・・・・・・・・・・・・・・・・・・・・・・・・・・・・・</li></ul> | 4G<br>卫生经济学<br>个相关结果<br>在产前诊断策略<br>大学 2005 导师:  <br>造影联合腹腔镜,<br>   大学 2002 导师<br>粘合剂预防乳腺;<br>   大学 2002 导师                                                                                                    | 14:29<br>的卫生经济学评价<br>陈洁<br>超声诊断胆道结石的!<br>: 毛正中,张圣道,魏<br>离术后淋巴瘘的卫生:<br>: 毛正中,李宏为,魏                                                                                     | 76%<br>更多<br>下<br>哈<br>子                                                                                 |
| <ul> <li>・・・・・・・・・・・・・・・・・・・・・・・・・・・・・・・・・・・・</li></ul> | 4G<br>卫生经济学<br>个相关结果<br>个相关结果<br>在产前诊断策略<br>大学 2005 导师:  <br>造影联合腹腔镜<br>   大学 2002 导师<br>粘合剂预防乳腺:<br>   大学 2002 导师                                                                                                    | 14:29<br>約卫生经济学评价<br>陈洁<br>超声诊断胆道结石的<br>: 毛正中,张圣道,魏<br>离术后淋巴瘘的卫生:<br>: 毛正中,李宏为,魏                                                                                      | 76%<br>更多<br>下<br>低<br>经<br>更多                                                                           |
| <ul> <li>・・・・・・・・・・・・・・・・・・・・・・・・・・・・・・・・・・・・</li></ul> | 4G<br>卫生经济学<br>个相关结果<br>不相关结果<br>在产前诊断策略相<br>大学 2005 导师:  <br>(二)<br>(二)<br>(二)<br>(二)<br>(二)<br>(二)<br>(二)<br>(二)<br>(二)<br>(二)                                                                                                    | 14:29<br>的卫生经济学评价<br>陈洁<br>超声诊断胆道结石的I<br>: 毛正中,张圣道,魏<br>鹵术后淋巴瘘的卫生:<br>: 毛正中,李宏为,魏                                                                                     | 76%<br>更多<br>下<br>倍<br>子<br>下<br>下<br>子<br>下<br>下<br>下<br>王<br>多                                         |
| ・・・・・・・・・・・・・・・・・・・・・・・・・・・・・・・・・・・・                    | 4G<br>卫生经济学<br>个相关结果<br>个相关结果<br>亿<br>亿<br>亿<br>个相关结果<br>化合剂预防乳腺:<br>11大学 2002 导师:<br>11大学 2002 导师<br>粘合剂预防乳腺:<br>11大学 2002 导师                                                                                                    | 14:29<br>約卫生经济学评价<br>陈洁<br>超声诊断胆道结石的J<br>: 毛正中,张圣道,魏<br>鹵术后淋巴瘦的卫生:<br>: 毛正中,李宏为,魏                                                                                     | 76%<br>更多<br>下<br>任<br><br>更多                                                                            |
| ・・・・・・・・・・・・・・・・・・・・・・・・・・・・・・・・・・・・                    | 4G<br>卫生经济学<br>个相关结果<br>个相关结果<br>(<br>征产前诊断策略<br>大学 2005 导师:  <br>(注意影联合腹腔镜)<br>   大学 2002 导师<br>粘合剂预防乳腺<br>   大学 2002 导师<br>相关结果                                                                                                    | 14:29<br>的卫生经济学评价<br>陈洁<br>超声诊断胆道结石的J<br>: 毛正中,张圣道,魏<br>                                                                                                    | 76%<br>更多<br>下<br>任<br>更多                                                                                |
| ・・・・・・・・・・・・・・・・・・・・・・・・・・・・・・・・・・・・                    | 46<br>卫生经济学<br>个相关结果<br>7<br>征产前诊断策略<br>大学 2005 导师:  <br>造影联合腹腔镜<br>   大学 2002 导师<br>粘合剂预防乳腺:<br>   大学 2002 导师<br>粘合剂预防乳腺:<br>   大学 2002 导师                                                                                                    | 14:29<br>約卫生经济学评价<br>陈洁<br>超声诊断胆道结石的J<br>: 毛正中,张圣道,魏<br>鹵木后淋巴瘘的卫生:<br>: 毛正中,李宏为,魏<br>mics<br>of Toronto 2018<br>Economics                                             | 76%<br>更多<br>下<br>一<br>一<br>一<br>一<br>一<br>一<br>一<br>一<br>下<br>一<br>一<br>一<br>一<br>一<br>一<br>一<br>一<br>一 |
| ・・・・・・・・・・・・・・・・・・・・・・・・・・・・・・・・・・・・                    | 4G<br>卫生经济学<br>个相关结果<br>不相关结果<br>在产前诊断策略情<br>大学 2005 导师:  <br>适影联合腹腔镜<br>   大学 2002 导师<br>粘合剂预防乳腺:<br>   大学 2002 导师<br>粘合剂预防乳腺:<br>   大学 2002 导师<br>粘合剂预防乳腺:<br>   大学 2002 导师<br>粘合剂预防乳腺:<br>   大学 2002 导师<br>粘合剂预防乳腺:<br>   大学 2005 明子                                                                                                    | 14:29<br>的卫生经济学评价<br>陈洁<br>超声诊断胆道结石的J:<br>: 毛正中,张圣道,魏<br>鹵术后淋巴瘘的卫生:<br>: 毛正中,李宏为,魏<br>pics<br>of Toronto 2018<br>Economics<br>Dittawa 2018 导师:                        | 76%<br>更多<br>下<br>低<br>更多<br>下                                                                           |
| <ul> <li>・・・・・・・・・・・・・・・・・・・・・・・・・・・・・・・・・・・・</li></ul> | 4G<br>卫生经济学<br>个相关结果<br>(<br>征产前诊断策略<br>大学 2005 导师:  <br>這影联合腹腔镜<br>   大学 2002 导师<br>粘合剂预防乳腺:<br>  大学 2002 导师<br>粘合剂预防乳腺:<br>  大学 2002 导师<br>粘合剂预防乳腺:<br>  大学 2002 导师<br>粘合剂预防乳腺:<br>  大学 2002 导师<br>粘合剂预防乳腺:<br>  <br>素 和合用于 和子子子                                                                                                    | 14:29<br>的卫生经济学评价<br>陈洁<br>超声诊断胆道结石的J<br>: 毛正中,张圣道,魏<br>离术后淋巴瘘的卫生:<br>: 毛正中,李宏为,魏<br>f Toronto 2018<br>Economics<br>Ottawa 2018 导师:<br>Economics                      | 76%<br>更多<br>下<br>任<br><br>更多                                                                            |
| ・・・・・・・・・・・・・・・・・・・・・・・・・・・・・・・・・・・・                    | 4G<br>卫生经济学<br>个相关结果<br>了<br>在产前诊断策略<br>大学 2005 导师:  <br>造影联合腹腔镜;<br>川大学 2002 导师<br>粘合剂预防乳腺;<br>川大学 2002 导师<br>粘合剂预防乳腺;<br>二<br>和 Health Econor<br>sabelle University<br>saays in Health I<br>saan University of C<br>ssays in Health I<br>tatile McMaster Ur                                                                                                    | 14:29<br>約卫生经济学评价<br>陈洁<br>超声诊断胆道结石的J<br>: 毛正中,张圣道,魏<br>鹵术后淋巴瘘的卫生:<br>: 毛正中,李宏为,魏<br>                                                                                 | 76%<br>更多<br>更多<br>译<br>更多                                                                               |
| ・・・・・・・・・・・・・・・・・・・・・・・・・・・・・・・・・・・・                    | 4G<br>卫生经济学<br>个相关结果<br>不相关结果<br>了<br>在产前诊断策略情<br>大学 2005 导师:  <br>造影联合腹腔镜<br>   大学 2002 导师<br>粘合剂预防乳腺:<br>   大学 2002 导师<br>粘合剂预防乳腺:<br>   大学 2002 导师<br>粘合剂预防乳腺:<br>   大学 2002 导师<br>粘合剂预防乳腺:<br>   大学 2002 导师<br>粘合剂预防乳腺:<br>   大学 2002 导师<br>粘合剂预防乳腺:<br>   大学 2002 导师<br>粘合剂预防乳腺:<br>   <br>粘合剂预防乳腺:<br>   <br>粘合剂预防乳腺:<br>   <br>粘合剂预防乳腺:<br>   <br>粘合剂预防乳腺:<br>   <br>粘合剂预防乳腺:<br>   <br>粘合剂预防乳腺:<br>   <br>粘合剂预防乳腺:<br>    <br>化 | 14:29<br>約卫生经济学评价<br>陈洁<br>超声诊断胆道结石的J<br>: 毛正中,张圣道,魏<br>菌术后淋巴瘘的卫生:<br>: 毛正中,李宏为,魏<br>if Toronto 2018<br>Economics<br>Dittawa 2018 导师:<br>Economics<br>Dittawa 2018 导师 | 76%<br>更多<br>下<br>一<br>一<br>一<br>下<br>下<br>下<br>一<br>下<br>下<br>下<br>下<br>下                               |

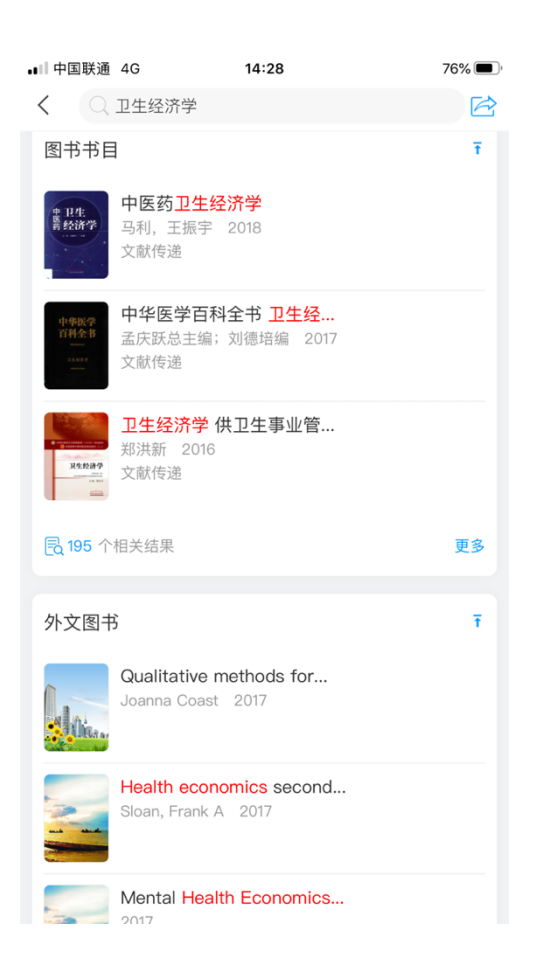

感谢使用。